Here you will find the way to access a dynamic, interactive testing and remediation program designed to let you practice and refresh skills needed to take the <u>Math Placement Test</u> and get the best possible results for you. Access to this **MyMathTest** program has been provided to you by **El Camino College**.

## **Before you Begin:**

You will need to register for the web based program MyMathTest. In order to register you will need:

- X This MyMathTest student access code: WSSMMT-AUXIL-BLOOD-WANNA-BRUSH-GLEES
- X El Camino College's zip code: 90506
- X A valid email address: Your El Camino email address will work.

## **Student Registration:**

- Go to <u>www.mymathtest.com</u> and click the **Register** button under "New User"
- Please read all information in the License Agreement and Privacy Policy. Click on Accept if you agree to the terms.
- Follow the instructions on the screen to create your personal login and password. REMEMBER THESE!
- Type in your student access code, WSSMMT-AUXIL-BLOOD-WANNA-BRUSH-GLEES, using the tab key to move from one box to the next.
- Enter your first and last name and email address. Re-type your email address to make sure it is correct.
- Select United States from the School Country drop-down menu.
- Enter your school zip code (90506), and select El Camino College from the school drop-down list.
- Select a security question and answer to ensure the privacy of your account.
- When your registration process is complete you will see a confirmation screen. This information will also be emailed to you. <u>Please be</u> <u>sure to save or print your login name, password, and account information</u>.
- Click Log In Now and then click on Enter MyMathTest to begin.

## **Logging In:**

- Go to <u>www.mymathtest.com</u> and enter the login name and password you created. Click on Enter MyMathTest.
- The first time you log in you need to enroll in one of the El Camino College MyMathTest programs listed below.
- Type in the appropriate program ID from the list below. Which program you choose is determined by the <u>first three letters of your last</u> <u>name</u>:
  - Last names with AAA CAR: XL2N-M1A3-001Y-5EV2
  - Last names with CAS FES: XL2N-M1A5-001Y-7EV2
  - Last names with FET HER: XL2N-M1A6-001Y-8EV2
  - Last names with HES LOO: XL2N-M1A7-001Y-9EV2
  - Last names with LOP MEI: XL2N-M1A8-101Y-0EV2
  - Last names with MEJ POV: XL2N-M1A9-101Y-1EV2
  - Last names with POW SOM: XL2N-M1AD-101Y-5EV2
  - Last names with SON ZZZ: XL2N-M1AF-101Y-7EV2
- \*\*\*The program opens to the announcements page, please review all program information.\*\*\*
- If you are using your home computer **run the Browser Check**. It will detect and then help you install the plug-ins you need to access the math exercises and multimedia content in your MyMathTest program. Follow the screen instructions to complete this process.
- MyMathTest supports PC and Mac computers, using Internet Explorer, Firefox, and Safari.
- After completing the installation process and closing the wizard you will be back on your program home page.
- NOTE: The MyMathTest is available in the Learning Resource Center of the library.
- Need help? Contact Technical Support at <u>www.mymathtest.com/support/contactus\_stu.htm</u> for live CHAT, email or phone support. For online help using MyMathTest, click the Helplink at the top right of the MyMathTest window.